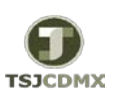

## "Servicio de Soporte en la Operación del Sistema Integral de Gestión de Recursos (SIGER-SAP)"

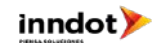

| GUÍA RÁPIDA: ANULAR LIBERACIÓN DE PEDIDO, CONTRATO Y/U ORDEN DE TRABAJO. |                                                                                                    |                 |                                                                                  |                                                                                                    |         |
|--------------------------------------------------------------------------|----------------------------------------------------------------------------------------------------|-----------------|----------------------------------------------------------------------------------|----------------------------------------------------------------------------------------------------|---------|
| PASOS                                                                    | DESCRIPCION                                                                                                    | TRANSACCION SAP | Datos Posibles                                                                   | Observaciones                                                                                                    | Ejecuta |
| 1                                                                        | El usuario debe identificar el pedido-contrato y /u orden de trabajo que se requiere anular la liberación.                                                                            | ME23N           |                                                                                  |                                                                                                    | DERM    |
| 2                                                                        | Rechazar Pedido: Ingresar número de pedido-contrato u orden de trabajo que se requiere rechazar.                                                                                      | ZME29N          |                                                                                  |                                                                                                    | DERM    |
| 2.1                                                                      | Primer Nivel: Es a cargo del usuario , para ello debe identificar el campo <ul> <li>Reincia Lib. Usuario TS</li> <li>activar el flag.</li> </ul>                                      | ZME29N          | Cancelación nivel Usuario                                                        | El rechazo de nivel usuario es realizada por el personal<br>que realizo la captura del Pedido, Contrato u Orden de<br>Trabajo.    | DERM    |
| 2.2                                                                      | Ejecutar : Seleccionar el icono 😱 para ejecutar el rechazo del nivel indicado.                                                                                                    |                 |                                                                                  | La anulación será inmediata y el sistema mandará<br>mensaje confirmando.                                                          |         |
| 2.3                                                                      | Segundo Nivel : ES a cargo del Subdirector y/o Director de<br>Adquisiciones para ello debe identificar el campo<br>hacer clic en el flag                                              | ZME29N          |                                                                                  | El rechazo de segundo nivel es realizada por el<br>subdirector , es importante recordar que ambas<br>liberaciones son necesarias. | DERM    |
| 2.4                                                                      | Ejecutar : Seleccionar el icono 😱 para ejecutar el rechazo del nivel indicado.                                                                                                    |                 |                                                                                  | La anulación será inmediata y el sistema mandará<br>mensaje confirmando.                                                          |         |
| 2.5                                                                      | Una vez que ha sido rechazada la liberación, el indicador de<br>liberación muestra un estatus pendiente de liberación.                                                                | ME23N           | Cód. Denominación Esta<br>US Lib. Usuario TS ▲<br>CR Lib. SubDireccion TS Fs.nos | El pedido, contrato y/u orden de trabajo es susceptible<br>de sufrir modificaciones y de ser liberado.                            | DERM    |
| 3                                                                        | Ver Guías liberación de Pedido-Contrato y /u orden de trabajo<br>Realizar la liberación del documento de compras o realizar las<br>modificaciones requeridas al documento de compras. | ME29N           |                                                                                  |                                                                                                    | DERM    |